Zürcher Hochschule für Angewandte Wissenschaften

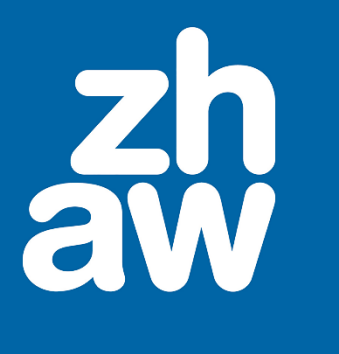

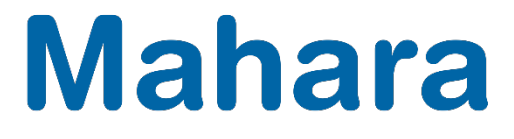

# Mahara

# Leistungsnachweise aus Mahara sichern

Version 20.04

Stand: Dezember 2020

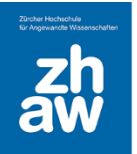

### 1. Minimalanforderungen

Für die Aufbewahrung von elektronischen Leistungsnachweisen gelten folgende Kriterien, damit eine minimale Rekurssicherheit geboten wird:

- Aufbewahrung der originalen Leistungsnachweise, Notenlisten sowie Anwesenheitslisten (bei Präsenzverpflichtung) bis zu einem Jahr nach Austritt aus dem Studium
- Manipulationssicherheit
- Nachvollziehbarkeit der Leistung

Vergleiche Merkblatt zur Aufbewahrung elektronischer Leistungsnachweise

#### 2. Leistungsnachweise aus Mahara

Die ZHAW stellt ihren Studierenden übe ihren ZHAW-Account ein persönliches Mahara-Profil auf SWITCHportfolio zur Verfügung, das für die E-Portfolio-Arbeit genutzt werden kann. Die Verwaltung der Zugriffsrechte auf das E-Portfolio liegt bei den Studierenden.

Leistungsnachweise mit Mahara sind in der Regel Reflexions-, Entwicklungs- oder Präsentationsportfolios. Sie bestehen aus Artefakten (z. B. Text-, Audio- und Videodateien), welche in Ansichten präsentiert werden. Die Studierenden gewähren den Dozierenden zum Zweck der Bewertung Zugriff auf Portfolio-Ansichten bzw. -sammlungen.

Die Sicherstellung der Aufbewahrung von Leistungsnachweisen mit Mahara liegt in der Verantwortung der Departemente/Studiengänge.

### 3. Schritt für Schritt Anleitung

#### 3.1 Export des Leistungsnachweises durch die Studierenden

Melden Sie sich bei Mahara an und wählen Sie oben rechts über das Hamburger-Symbol *Manage* und *Export* aus.

| Q          | A 文 | ۲ | / = |
|------------|-----|---|-----|
| 🙆 Dashboar | rd  |   |     |
| + Create   |     |   | ~   |
| 🔓 Teilen   |     |   | ~   |
| 🐣 Engage   |     |   | ~   |
| 🖨 Manage   |     |   | ^   |
| Export     |     |   |     |
| Import     |     |   |     |

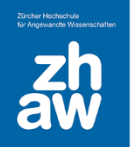

## Mahara

Wenn Sie eine einzelne Ansicht exportieren möchten, wählen Sie *Einige meiner Ansichten* aus, für eine ganze Sammlung *Einige meiner Sammlungen*. Nun können Sie auch die entsprechende Ansicht oder Sammlung für den Export markieren. Wählen Sie auch, dass die *Kommentare* alle mitexportiert werden und klicken Sie am Schluss auf *Exportdatei anlegen*.

| Was soll exportiert werd                                                                                | len?                            |                                    |  |  |  |
|----------------------------------------------------------------------------------------------------|---------------------------------|------------------------------------|--|--|--|
| <ul> <li>Alle meine Daten</li> <li>Einige meiner Ansichten</li> <li>Einige meiner Sammlungen</li> </ul> |                                 |                                    |  |  |  |
| Ansichten, die exportie                                                                                 | Alle auswählen Auswahl umkehren |                                    |  |  |  |
| Bewerbung                                                                                               | 🔽 E-Portfolio 1. Semester       | 🔄 Emilia Sancha -                  |  |  |  |
| Vorschau                                                                                                | Vorschau                        | Entwicklungsportfolio Ergotherapie |  |  |  |
| Lebenslauf<br>Vorschau                                                                                  |                                 | VIJUNU                             |  |  |  |
| Kommentare miteinbeziehen Ja                                                                            |                                 |                                    |  |  |  |
| Alle Kommentare werden in den HTML-Export miteinbezogen.                                                |                                 |                                    |  |  |  |
| Exportdatei anlegen                                                                                     |                                 |                                    |  |  |  |

Es öffnet sich ein Explorer-(Windows) bzw. Finder-Fenster (Mac). Die Datei kann jetzt gespeichert werden. Die Ansichten/Sammlungen werden in eine ZIP-Datei verpackt und auf den Computer geladen. Die ZIP-Datei befindet sich normalerweise im Download-Ordner. Beim Mac wird die Datei normalerweise automatisch entpackt (kein Screenshot vorhanden).

#### 3.2 Abgabe des Leistungsnachweises durch die Studierenden

Die Studierenden geben den Leistungsnachweis aus Mahara als ZIP-Datei ab.

Wir empfehlen, für die Abgabe des Leistungsnachweises die Lernplattform Moodle zu nutzen. Dafür muss vorgängig von den Dozierenden eine entsprechende Moodle-Aufgabe erstellt worden sein.

Wählen Sie im Moodle-Kurs die entsprechende Aufgabe aus und klicken Sie auf *Abgabe hinzufügen*. Laden Sie die Datei per Drag & Drop hoch, bestätigen Sie, dass die Arbeit ihre eigene Leistung ist und Speichern Sie die Änderungen ab.